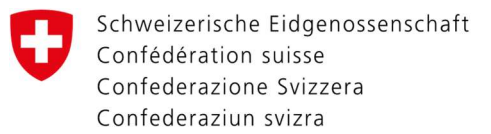

## How to set up Two-Factor Authentication with the Authenticator App.

Directly after the first LOGIN on the website <u>https://www.myaccount.eiam.admin.ch/</u> you will be directed to your user and access data. Fill in the fields using these instructions.

## User Profile

Here you can find your user data, please keep it updated for your security.

| Mr. Ms. Mx.             |   | Musterstrasse 1 |                   |
|-------------------------|---|-----------------|-------------------|
| Given name *            |   | Address line 2  |                   |
| Last name *             |   | Country         |                   |
| Date of birth *         |   | City            | Zip code          |
| 10.10.1990              |   | Musterstadt     | 1234              |
| Correspondence language |   |                 |                   |
| Deutsch                 | • |                 |                   |
|                         |   |                 |                   |
|                         |   |                 | in and shares and |

Enter the User data

1. Date of birth

2. Address

3. Click on "Save" when you are finished

Login & Security Here you can manage your authentication methods, please keep it updated for your security.

| i You logged in without two-fact<br>data. If you do not have any two-factor a<br>again. | or authentication Two-factor authentication is re<br>uthentication method activated, please activate now a | quired in order to be able to modify all of your<br>it least one of them on your account and log in |
|-----------------------------------------------------------------------------------------|----------------------------------------------------------------------------------------------------|----------------------------------------------------------------------------------------------------|
| <u>C</u>                                                                                | Auth<br>App                                                                                                | SMS<br>mTAN                                                                                         |
| Access data<br>User ID, email and password                                              | Authenticator App<br>Not registered<br>Register                                                            | Mobile number (mTAN)<br>Not registered<br>Register                                                  |
| معنى                                                                                    | ?                                                                                                    | Mobile                                                                                              |
| Vasco<br>Not registered<br>Order Register                                               | Security questions<br>Not registered<br>Register                                                           | Mobile ID<br>Not registered<br>Register                                                             |

Go to "Login & Security" and choose Authenticator App.

| Authenticator App<br>Not registered. Would you like to register it?                                              |                                                                                                    |
|----------------------------------------------------------------------------------------------------|----------------------------------------------------------------------------------------------------|
| 1 2 3 4                                                                                                    |                                                                                                    |
| Re- Security Install App Confirmation<br>authenticatio questions code<br>n                                       | Enter here your password                                                                                                    |
| To make changes, first please re-enter your password.                                                            |                                                                                                    |
| Password *                                                                                                    |                                                                                                    |
| Field is required.                                                                                               |                                                                                                    |
| Cancel Continue                                                                                                  |                                                                                                    |
| Re-enter Security Install App Confirmation code   Password questions Confirmation code   Security question 1 * * | Next, you record your<br>answers to the security<br>questions, which you can<br>select by clicking on the small<br>triangle. |
| Answer 1 *                                                                                                    | These are necessary to be<br>able to use the Two-Factor<br>Authentication                                                    |
| Security question 2 *                                                                                            |                                                                                                    |
| Answer 2 *                                                                                                    | Pay attention to the<br>upper/lower case, as this is<br>decisive when using the                                              |
| Security question 3 *                                                                                            | questions.                                                                                                    |
| Answer 3 *                                                                                                    |                                                                                                    |
| Cancel Continue                                                                                                  | After answering, click on<br>«Continue».                                                                                     |

After entering your Answers to the Security Questions, you can use any Authenticator App as an authentication method. You can download it from the Appstore of your smartphone.

The most popular apps are from Google or Microsoft, which are available independently of the system.

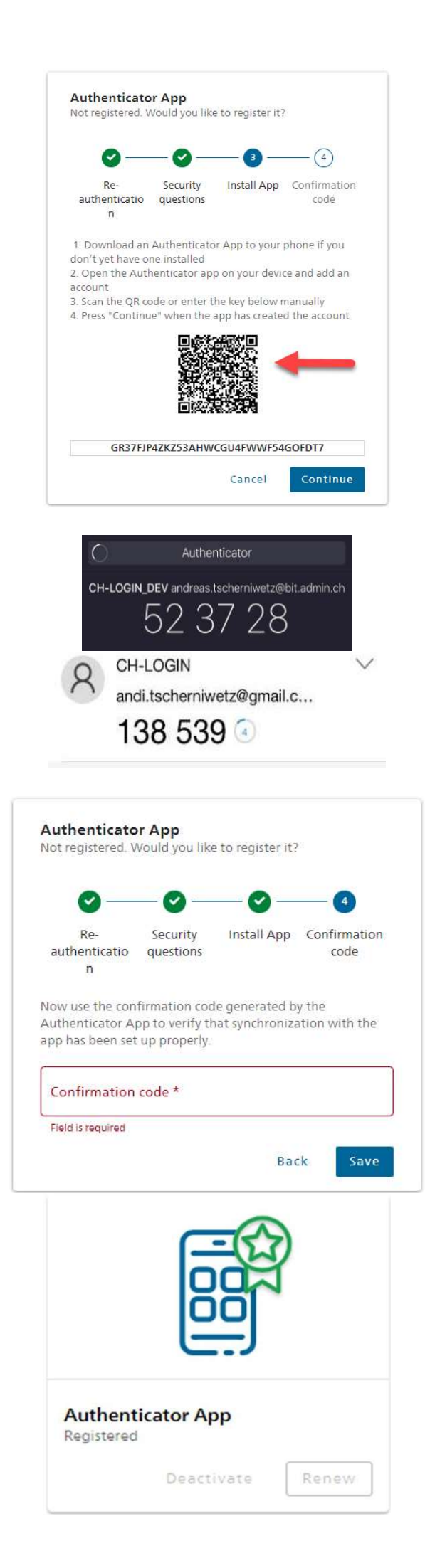

Open the App on the Smartphone and scan the displayed QR code

Now your CH Account is registered in the App and shows you a six-digit code

Here you see sample codes from Google (black) and Microsoft (white)

Please enter the displayed code and click on "Save".

If the code is correct, the App will be activated.